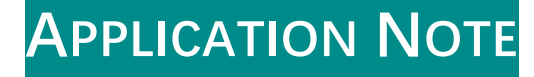

# 利用 Archimed 定量 PCR 进行绝对定量(标准曲线法)分析

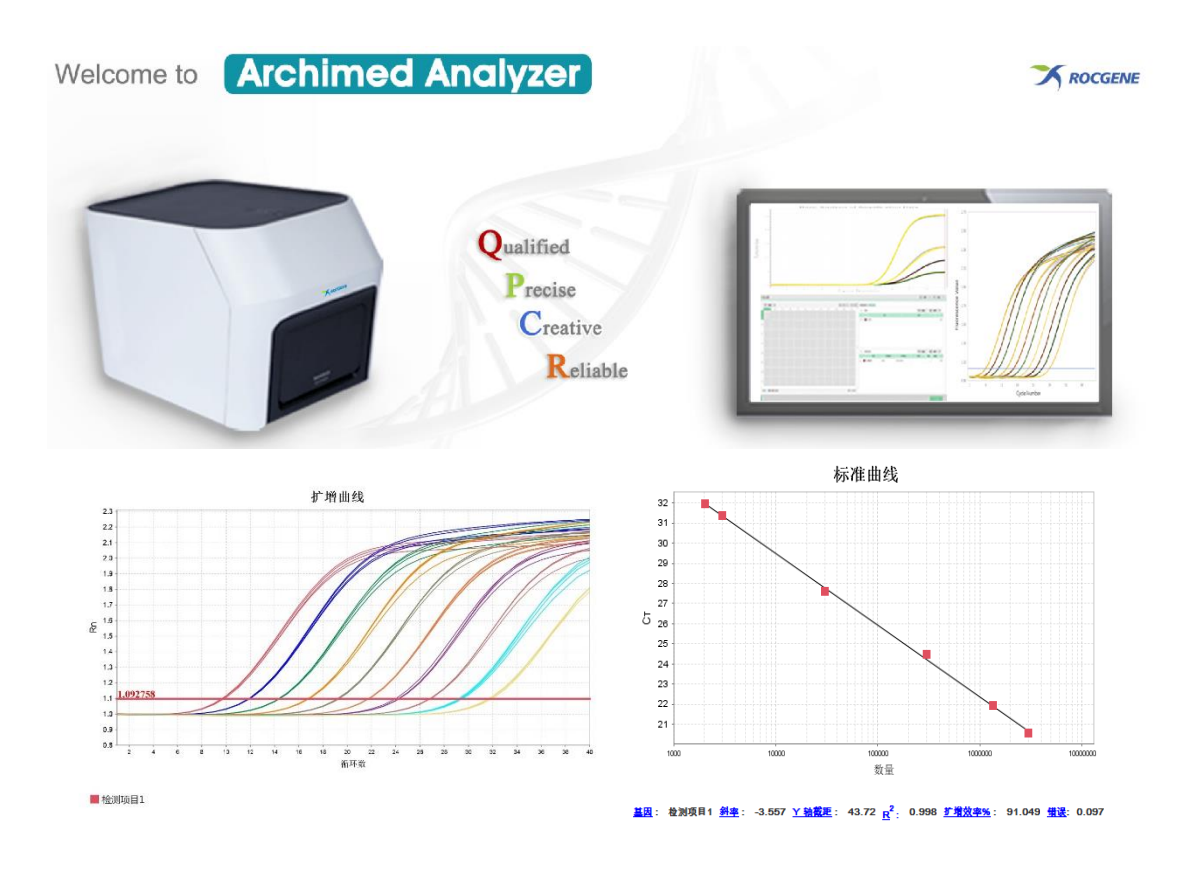

鲲鹏基因 (北京) 科技有限责任公司

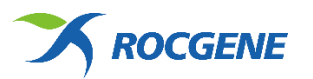

### 绝对定量(标准曲线法)分析

绝对定量是适合需要测定靶点实际拷贝数时采用的实时荧光定量 PCR 分析方法。要进行绝对定量,需对已知数量——浓度或拷贝数的目标模板 (标准品) 溶液进行几次连续梯度稀释,采用实时荧光定量 PCR 扩增,利用获得的数据生成标准曲线,标准曲线以各靶点的数量及相应的 Ct 值绘制。然后将未知样本的 Ct 值与此标准曲线进行比较,确定其浓度或拷贝数。

绝对定量实验常用来:

- ✓ 确定一定量的未知样本中基因的拷贝数。
- ✓ 检测病人每毫升血液中病毒颗粒的浓度或数量。
- ✓ 检测转基因食品中转基因核酸含量。

**重要提示:**应用标准曲线方法进行绝对定量,需具备已知浓度或数量的模板标准品,这表示 在生成曲线前,应准确定量模板。定量的准确度与标准曲线的质量直接相关。用于生成标准 曲线的模板及定量该模板采用的方法是实验的基础。连续梯度稀释时的加样准确度极为重 要,目标模板和连续稀释的实际样本的反转录 RT 和 PCR 扩增效率相当至关重要。

#### 利用 Archimed 荧光定量 PCR 进行绝对定量分析的一般流程

为了帮助实验人员更便捷地进行绝对定量研究, Archimed 定量 PCR 系统在实验条件 设置、孔板设置及数据分析等方面均进行了充分优化, 力争以最智能化的方式帮助研究者完 成该类型实验。利用 Archimed 软件智能设置向导, 完成一个绝对定量实验只需以下简单的 6 个步骤:

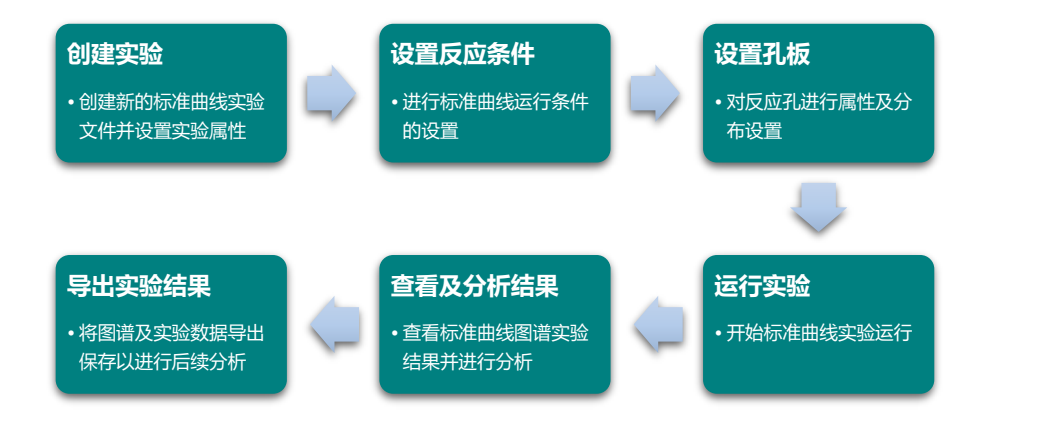

 创建实验:点击启动界面右下方"创建"按钮,或者通过菜单栏选择"创建"一个新的 实验流程;随后,在"实验类型"下拉框中选择,选择"绝对定量"

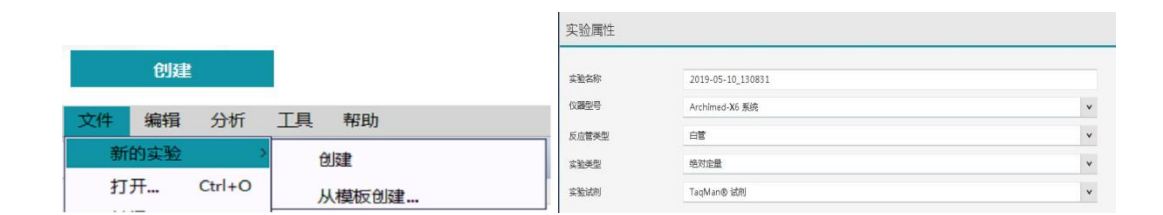

 设置反应条件:实验属性设置完成后,点击页面左侧的运行条件或者右下角的"下一步", 进入运行条件设置界面

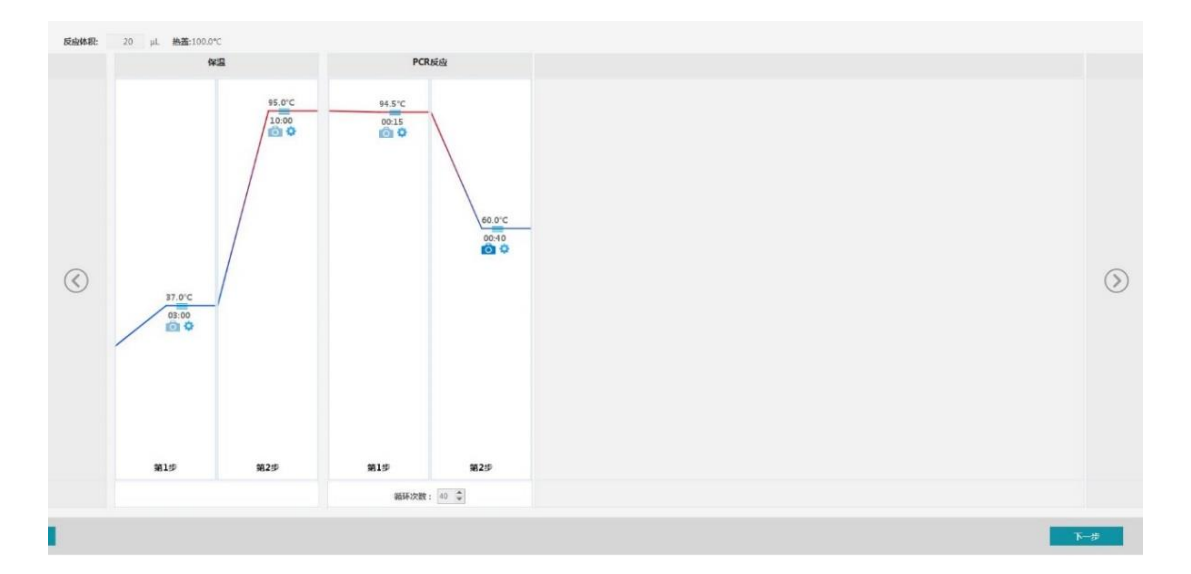

设置孔板:运行条件设置完成后,点击页面左侧孔板设置或者右下角的下一步,进入孔板设置界面。在孔板视图任意区域单击鼠标右键选择定义和设置标准品,对标准曲线进行定义,请根据具体实验需求及情况,对标准曲线的参数进行设定。根据实际反应管放置的相应孔位选择反应孔,对样本及检测项目进行相应属性设置,并勾选分配至对应孔位中,待测样品孔位将显示相应设置属性

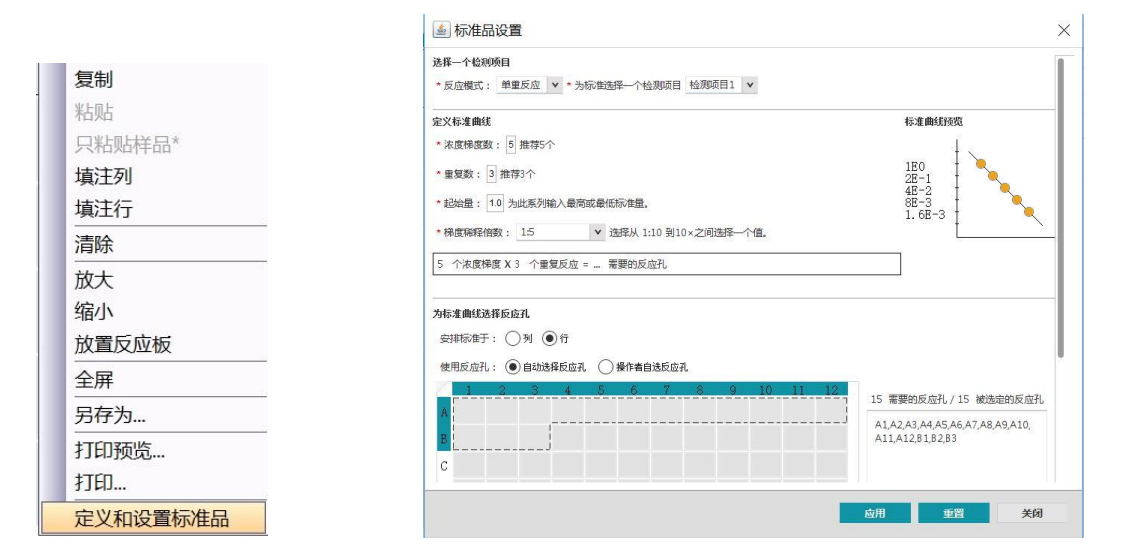

|    | 1 AT          | v .     |         |          |             |        |        |            |                   |         | 13          | XX () III : | ≡; | 快速观音 商     | 88.5-75 |      |         |       |             |      |        |     |         |     |
|----|---------------|---------|---------|----------|-------------|--------|--------|------------|-------------------|---------|-------------|-------------|----|------------|---------|------|---------|-------|-------------|------|--------|-----|---------|-----|
|    | 1             | 2       | 3       | 4        | ñ           | 6      | 7      | 8          | 9                 | 10      | - 11        | 12          | Ľ  | - 874      |         |      |         |       |             |      | + 1010 | 2   | 5cft    | v   |
|    |               |         |         |          |             |        |        |            |                   |         |             |             |    |            |         | 11.6 |         |       |             | 5197 |        |     | ×       | Com |
| A  | <b>3</b> 3453 | S 54724 |         |          | Sec.        | S area | S 0401 | S 0404     | S Sec.            | S serve | S 14701     | S 0000      |    | 🗹 🔳 U.4    | e       |      |         |       |             |      |        |     |         |     |
|    |               |         |         |          |             |        |        |            |                   |         |             |             |    |            |         |      |         |       |             |      |        |     |         |     |
| L, |               |         |         |          |             |        |        |            |                   |         |             |             |    |            |         |      |         |       |             |      |        |     |         |     |
|    |               |         |         |          |             |        |        |            |                   |         |             |             |    |            |         |      |         |       |             |      |        |     |         |     |
| в  | S Set 2       | S Lores | N Sett. | Long Res | Low Control | -      | 1.00   | Long State | ine in the second | 1.00    | Long Street | 1.0         |    |            |         |      |         |       |             |      |        |     |         |     |
|    |               |         |         |          |             |        | _      | _          |                   |         |             | _           |    |            |         |      |         |       |             |      |        |     |         |     |
|    |               |         |         | i        |             |        |        |            |                   |         |             |             |    |            |         |      |         |       |             |      |        |     |         |     |
|    |               |         |         |          |             |        |        |            |                   |         |             |             |    |            |         |      |         |       |             |      |        |     |         |     |
| с  |               |         |         |          |             |        |        |            |                   |         |             |             |    |            |         |      |         |       |             |      |        |     |         |     |
|    |               |         |         |          |             |        |        |            |                   |         |             |             |    |            |         |      |         |       |             |      |        |     |         |     |
|    |               |         |         |          |             |        |        |            |                   |         |             |             |    |            |         |      |         |       |             |      |        |     |         |     |
|    |               |         |         |          |             |        |        |            |                   |         |             |             |    |            |         |      |         |       |             |      |        |     |         |     |
| p  |               |         |         |          |             |        |        |            |                   |         |             |             |    |            |         |      |         |       |             |      |        |     |         |     |
|    |               |         |         |          |             |        |        |            |                   |         |             |             |    |            |         | <br> |         |       |             | <br> |        | _   |         |     |
|    |               |         |         |          |             |        |        |            |                   |         |             |             | 1  | - 10181756 |         |      |         |       |             |      | A 100  | -21 | 150     | ×   |
|    |               |         |         |          |             |        |        |            |                   |         |             |             |    | (L)( (C))  |         |      | 527-36M |       | 15 cr aller |      |        | 45  | -       |     |
| Е  |               |         |         |          |             |        |        |            |                   |         |             |             |    |            | н       | FéM  | Margar  | NECLA | ICR         |      |        |     | and the | ×   |
|    |               |         |         |          |             |        |        |            |                   |         |             |             |    |            |         |      |         | in c  |             |      |        |     |         |     |
|    |               |         |         |          |             |        |        |            |                   |         |             |             |    |            |         |      |         |       |             |      |        |     |         |     |

注: Archimed 孔板设置可以在反应运行前、运行中、或运行后设置,运行中或运行后进行孔板设置可以节 省时间。

 运行实验:运行条件或孔板设置完成后,点击页面左侧实验运行或右下角的"下一步", 进入仪器运行界面

| Archimed-X6 | 盖板温度:98.6℃ | 反应板温度:66.11℃ | 茲计剩全时间,00 公            | 分 20 秒 |  |
|-------------|------------|--------------|------------------------|--------|--|
| 1/40        | 设置反应板温度95℃ |              | 19 ET #17 # 11H . 00 J | 2010   |  |

5. 结果查看及分析:运行完成后,Archimed 软件将使用默认分析设置自动分析数据,结果分析界面中显示扩增图谱。选择标准曲线选项,即可直接查看绝定量分析结果,标准曲线X轴下方会显示,实验的目标基因、斜率、Y轴截距、R<sup>2</sup>、扩增效率%,错误信息,其中斜率在-3.2~-3.5,R>0.99或R<sup>2</sup>>0.98,扩增效率在90%~105%,扩增结果就认为是可靠的。同时,软件将以列表形式展示实验结果,包括CT、CT平均值、CTSD、目标样本数量等实验信息

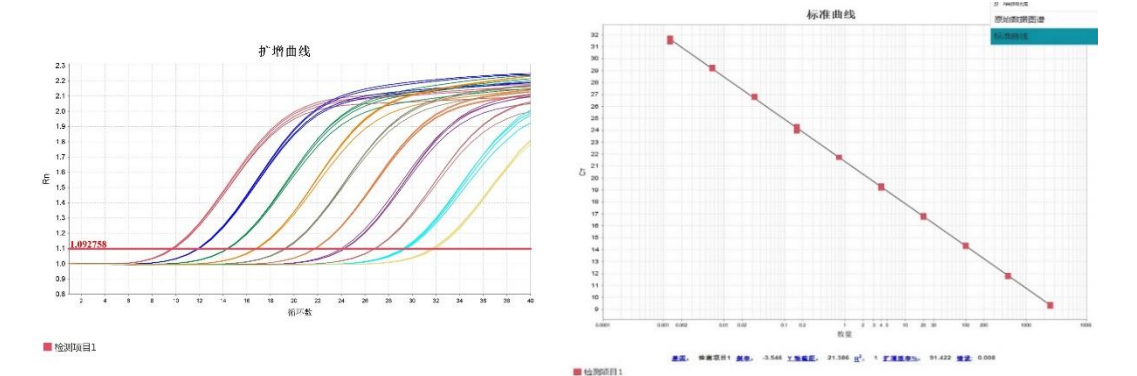

|    | 2 m   | a v         | 分类查看          | ٠        |          |        |        |       |           |
|----|-------|-------------|---------------|----------|----------|--------|--------|-------|-----------|
|    | £:10T | 0.4 BR      | 物日名称          | 4500000/ | 宗形染料     | CT     | Cr 中均油 | Cr SD | お来 *1     |
| 67 | F7    | 経末1         | <b>检测</b> 成用1 | STANDA   | FAM-NF   | 9,338  | 9.328  | 0.051 | 2,500.000 |
| 60 | FØ    | 総市1         | 金融原日1         | STANDA   | FAM-NF   | 9,255  | 9,328  | 0.051 | 2,500.000 |
| 60 | FD    | #本1         | <b>检察项目</b> 1 | STANDA   | FAM-NF   | 9.316  | 9.3.28 | 0.051 | 2,500.000 |
| 70 | F10   | #41         | *********     | STANDA   | FAM-NF   | 9.402  | 9.3.28 | 0.051 | 2,500.000 |
| 63 | F3    | ###-2       | 12000000      | STANDA   | FAM-NE   | 11.835 | 11.784 | 0.034 | 500.000   |
| 64 | F4    | #本 2        | 检测项目1         | STANDA   | FAM-NE   | 11.760 | 11.784 | 0.034 | 500.000   |
| 65 | F5    | 経本 2        | 检测项目1         | STANDA   | FAM-NF   | 11.772 | 11.784 | 0.034 | 500.000   |
| 65 | FØ    | 総本 2        | 检测项目1         | STANDA   | FAM-NE   | 11.770 | 11.784 | 0.034 | 500.000   |
| 22 | 810   | #本3         | <b>检视项目</b> 1 | STANDA   | FAM-NF   | 14.362 | 14.307 | 0.041 | 100.000   |
| 34 | C10   | #本3         | <b>社和</b> 第日1 | STANDA   | FAM-NF   | 14.289 | 14.307 | 0.041 | 100.000   |
| 45 | D10   | #43         | 1110日1        | STANDA   | FAM-NF   | 14.266 | 14.307 | 0.041 | 100.000   |
| 58 | E10   | 程本1         | 检测项目1         | STANDA   | FAM-NE   | 14.311 | 14.307 | 0.041 | 100.000   |
| 21 | 09    | 経卒4         | 检测项目1         | STANDA   | FAM-NE   | 16.865 | 16.805 | 0.050 | 20.000    |
| 33 | C9    | 起本 4        | 检测项目1         | STANDA   | FAM-NE   | 16.835 | 16.805 | 0.050 | 20,000    |
| 45 | 09    | 起本 4        | 检测项目1         | STANDA   | FAM-NF   | 16.726 | 15.805 | 0.050 | 20.000    |
| 57 | 69    | #本4         | 检察项目1         | STANDA   | FAM-NF   | 16.798 | 15.805 | 0.050 | 20.000    |
| 20 | 88    | #4.5        | 11815日1       | STANDA.  | FAM-NF., | 19,540 | 19.225 | 0.035 | 4,000     |
| 32 | ca    | ##4-5       | *******       | STANDA., | EAM-NE.  | 19.173 | 19.226 | 0.085 | 4,000     |
| 44 | DB    | <b>把本</b> 5 | \$2350H1      | STANDA., | EAM-NE.  | 19.151 | 19.226 | 0.085 | 4.000     |
| 58 | 0     | 銀本5         | 40,003,0001   | STANDA.  | EAM-NE.  | 19.238 | 19.226 | 0.015 | 4,000     |
| 19 | 87    | 起本 6        | 40,800 FF 1   | STANDA.  | EAM-NE.  | 21,734 | 21,735 | 0.017 | 0.800     |
| 21 | C7    | 総本も         | 46.815F1      | STANDA.  | FAM-NF., | 21,740 | 21,735 | 0.017 | 0.800     |
| 43 | 07    | #本6         | 44816B1       | STANDA   | FAM-NF-  | 21.725 | 21.735 | 0.017 | 0.800     |
| 55 | F7    | #5.6        | ******        | STANDA   | FAMINE   | 21.740 | 21.735 | 0.017 | 0.800     |
| 18 | P6    | ### 7       | ***Inc1       | STANDA   | FAMINE   | 26 303 | 24.159 | 0.159 | 0.160     |
| 30 | 08    | 127.7       | 20-10125-021  | STANDA   | FAM NF   | 26.247 | 24 159 | 0.159 | 0.160     |
| -  |       | 0.00        | ACRESSES 1    | CTANDA   | CAM NE   | 22.042 | 24,150 | 0.159 | 0.100     |
| 42 | 06    | 秋平 /        | #28040H1      | STANDA   | EPM-NE.  | 23.943 | 29,159 | 0.159 | 0.160     |

**导出结果:** 单击"导出"按钮,结果会显示在一个打开的 Excel 中,表格中包含孔板设置、扩增数据、多组分数据、结果等 sheet;用于数据分析的 Ct 值、数量(浓度)相关参数等信息会在结果表格中展示

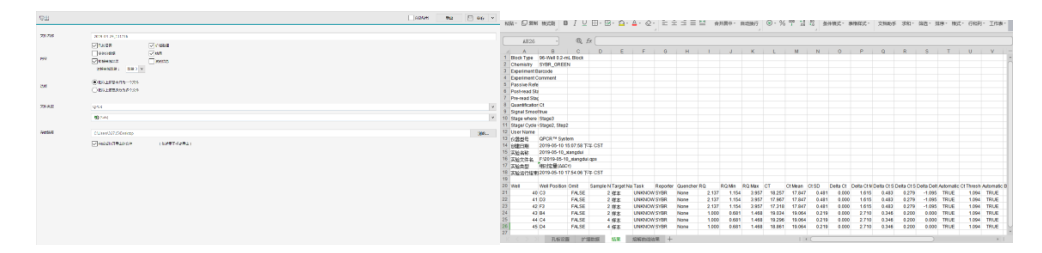

### 应用实例分享 (一) ——利用 Archimed 进行绝对定量 (标准曲线法) 分析 HBV 病毒核酸浓度

下面我们将以一个实验为例,展示如何利用 Archimed 定量 PCR 系统来完成绝对定量 分析。该实验以 *达安基因 HBV 病毒检测试剂盒* 作为实验材料,将阳性定量参考品进行梯 度稀释建立标准曲线,并对阴性质控品、HBV 强阳性质控品、HBV 临界阳性质控品进行绝 对定量分析。

### 材料和方法:

试剂和耗材:

- 样本: 4 个梯度稀释的阳性定量参考品、阴性质控品、HBV 强阳性质控品、HBV 临界 阳性质控品
- 试剂:达安基因 HBV 试剂盒
- 耗材: Bio-Rad 8 联管

仪器:

- 品牌: Rocgene (鲲鹏基因)
- 型号: Archimed X6 实时荧光定量 PCR 仪

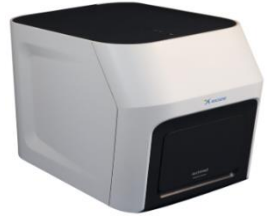

### 反应体系:

- PCR 反应液 27 ul
- Taq 酶 3 ul
- 模板 20 ul
- Total 50 ul

### 反应程序:

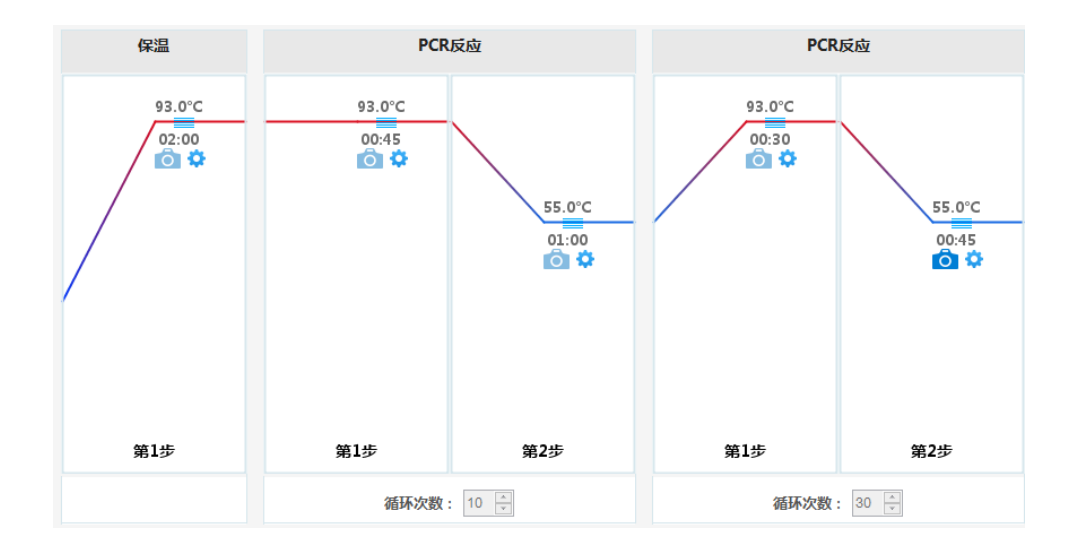

### 实验结果

根据实验结果分析,利用梯度稀释后的 HBV 病毒核酸阳性标准品成功构建了标准曲线。 得到的扩增效率和 R<sup>2</sup>正常,阴性、强阳性和临界阳性都得到明显的区分和定量。

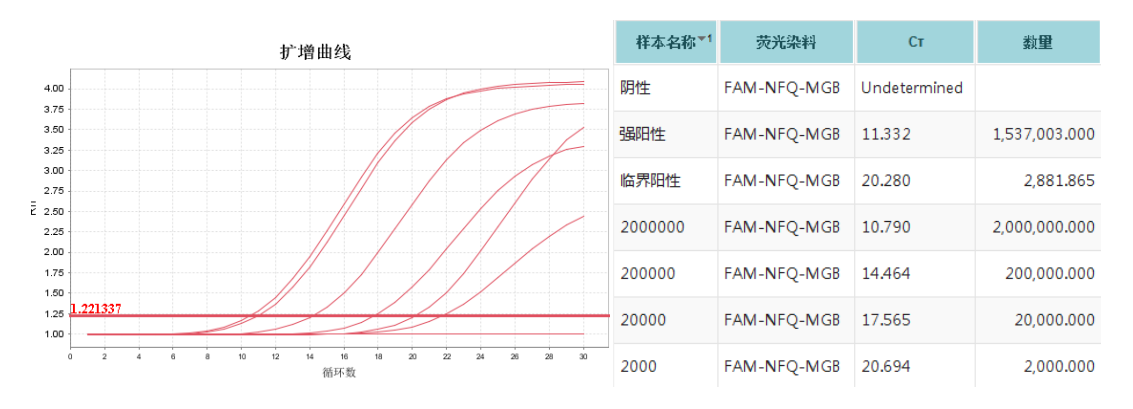

扩增曲线和绝对定量结果:

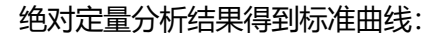

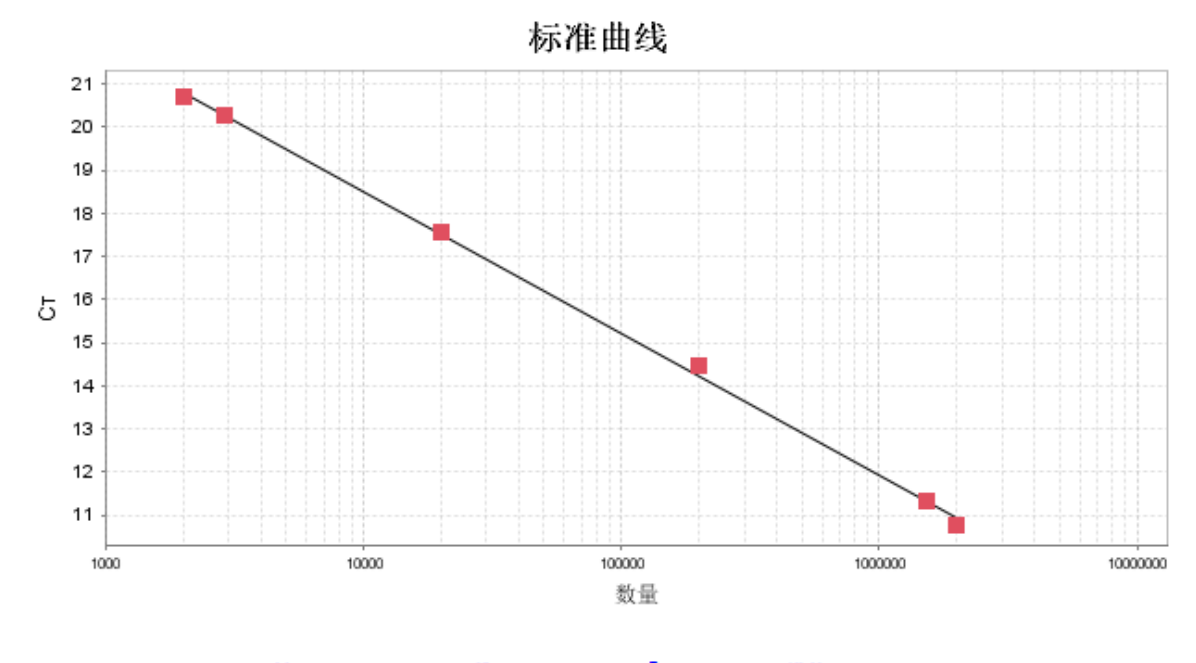

基因: 检测项目1 <u>斜率</u>: -3.281 <u>Y 轴截距</u>: 31.632 R<sup>2</sup>: 0.998 <u>扩增效率%</u>: 101.724 <u>错误</u>: 0.096

## 应用实例分享(二)——利用 Archimed 进行绝对定量(标准曲线法)分析仪 器的线性动态范围

下面我们将以一个实验为例,展示如何利用 Archimed 定量 PCR 系统来完成绝对定量分析。该实验以质粒 DNA 作为实验材料,对 DNA 模板进行倍数梯度稀释,建立标准曲线,通过绝对定量方法评估 Archimed 的线性动态范围。

### 材料和方法:

试剂和耗材:

- 样本:已知浓度的质粒 DNA 进行 5 倍连续稀释 10 个梯度
- 试剂: 天根 Taqman 试剂
- 耗材: Bio-Rad 八联管

### 仪器:

- 品牌: Rocgene (鲲鹏基因)
- 型号: Archimed X6 实时荧光定量 PCR 仪

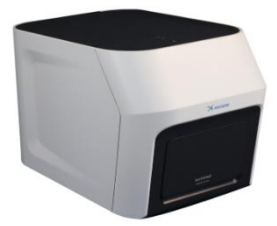

反应体系:

- MIX 10ul
- FAM 探针 0.5 ul
- 引物 F 0.5ul
- 引物 R 0.5ul
- 模板 3ul
- ●水 5.5ul
- Total
  20ul

### 反应程序:

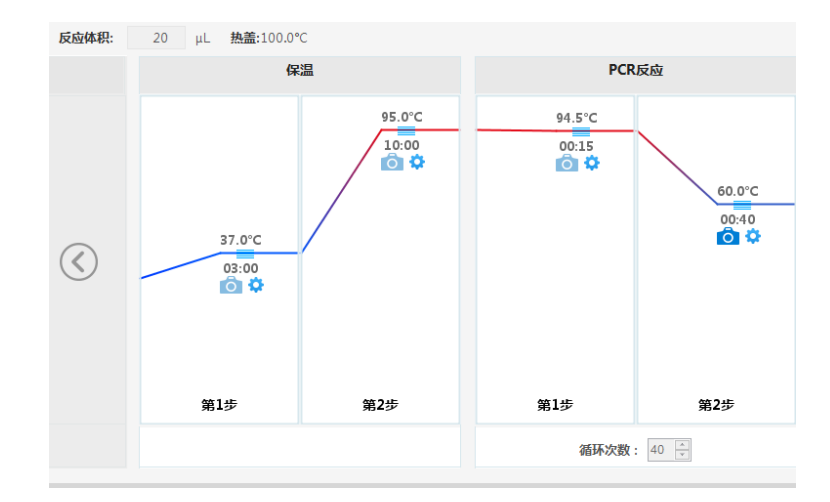

### 实验结果

根据实验结果分析,利用已知起始浓度的质粒 DNA 的样本梯度稀释,成功构建了标准曲线并进行了绝对定量;在标准曲线上,不同稀释倍数的模板弄的得到了准确定量和区分。 表明线性范围较好。

扩增曲线结果:

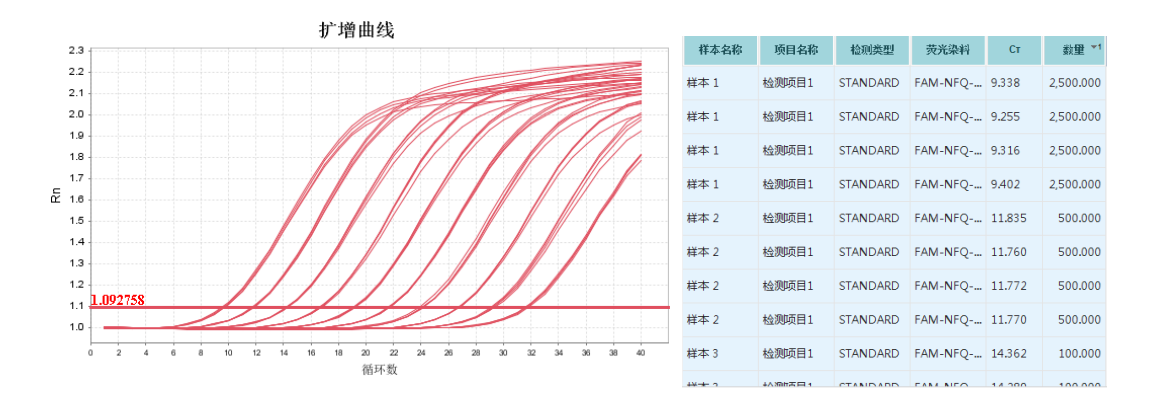

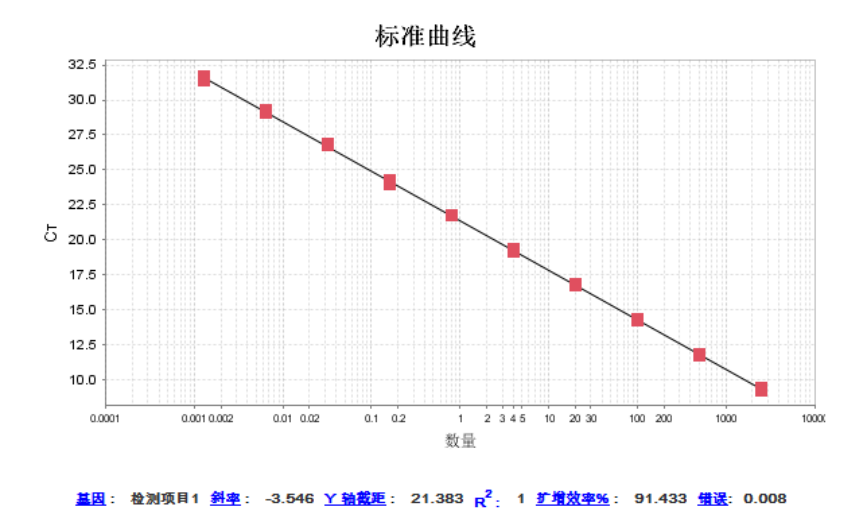

#### 绝对定量标准曲线结果:

### 讨论

- 利用 Archimed 荧光定量 PCR 仪可以快速便捷地开展绝对定量的相关检测和研究。
  Archimed 软件在孔板设置中为操作者提供了十分简便的标准品默认设置;通过上述实验案例,可以看出 Archimed 能够准确快速地对待测样品进行绝对定量分析,结果和数据分析内容丰富,全面;
- 在实验样本及实验操作无较大隐患的基础上,Archimed 荧光定量 PCR 仪具有极佳的
  线性动态范围,能够确保实验分析的灵敏度和准确性。

### 关于 Archimed 荧光定量 PCR 系统

Archimed 荧光定量 PCR 是鲲鹏基因为满足中高端用户的切实需求而匠心打造的全球 首款时间分辨实时荧光定量 PCR 系统。基于菲涅尔透镜的新型光信号采集技术、专利的时 间分辨信号分离技术及独特的控温技术,使 Archimed 系列产品在检测灵敏度、多色串扰、 温度均一性及准确性等方面达到国际先进水平。同时,基于全球视野的产品设计理念及制造 工艺,赋予 Archimed 国际水准的优异品质。Archimed 将秉承中国智造、追求卓越的工匠 精神,携手中国用户成就未来。

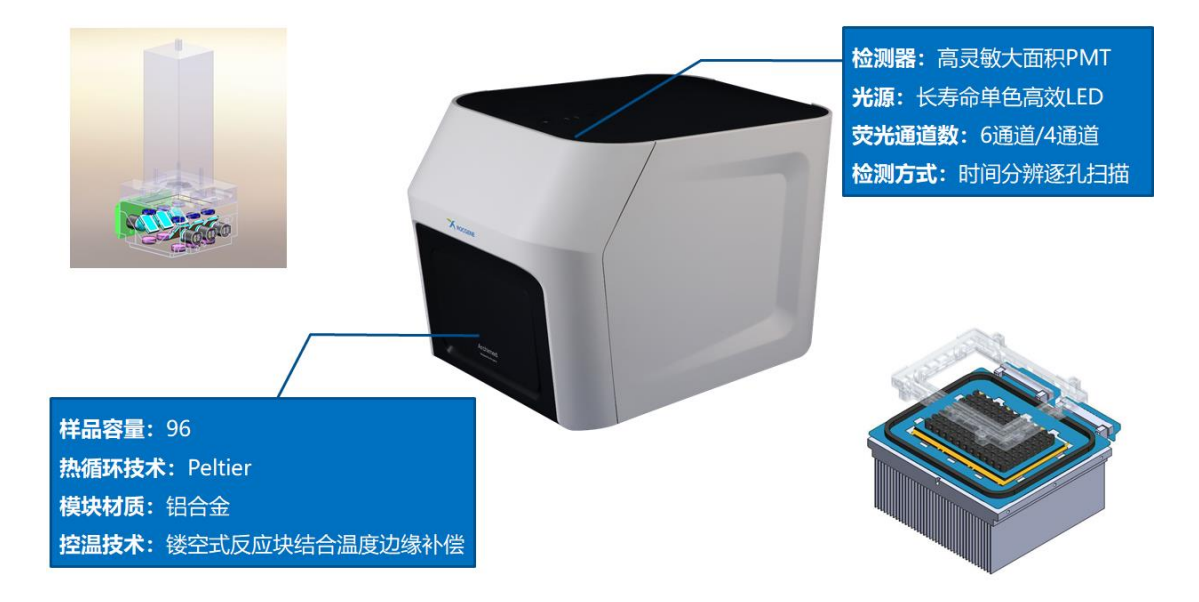

鲲鹏基因(北京)科技有限责任公司

- 地址:北京市昌平区龙域北街 10 号创集合产业园 429 室
- 电话: 010-59724295
- 邮编: 102208
- 网址: www.rogene.com

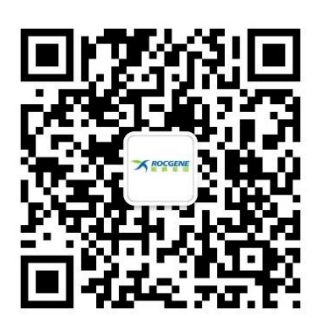